# **ANLEITUNG KARTE**

## Inhalt

| Ele | ement Karte                                    | 1   |
|-----|------------------------------------------------|-----|
|     | Voraussetzungen zur Nutzung der Karte          | 2   |
|     | Bearbeitung der Karte                          | 2   |
|     | م<br>Markierungen hinzufügen (verknüpfte POI)  | 2   |
|     | Gruppenbuttons                                 | 2   |
|     | Markierungen manuell hinzufügen                | 4   |
|     | Konfiguration über die Finstellungen der Karte | . 5 |
|     |                                                |     |

### **Element Karte**

Das Element Karte – eine interaktive Karte, basierend auf OpenStreetMap oder Google Map - ist auf vielen Pfarreiseiten platziert und kann sehr übersichtlich die verschiedenen Standorte innerhalb der Pfarrei darstellen. Allerdings muss man wissen, wie man damit arbeiten kann.

Wissenswert ist zudem, dass die Karte auf den Webseiten nur angezeigt werden kann, wenn der Webseitenbesucher den externen Cookies zugestimmt hat.

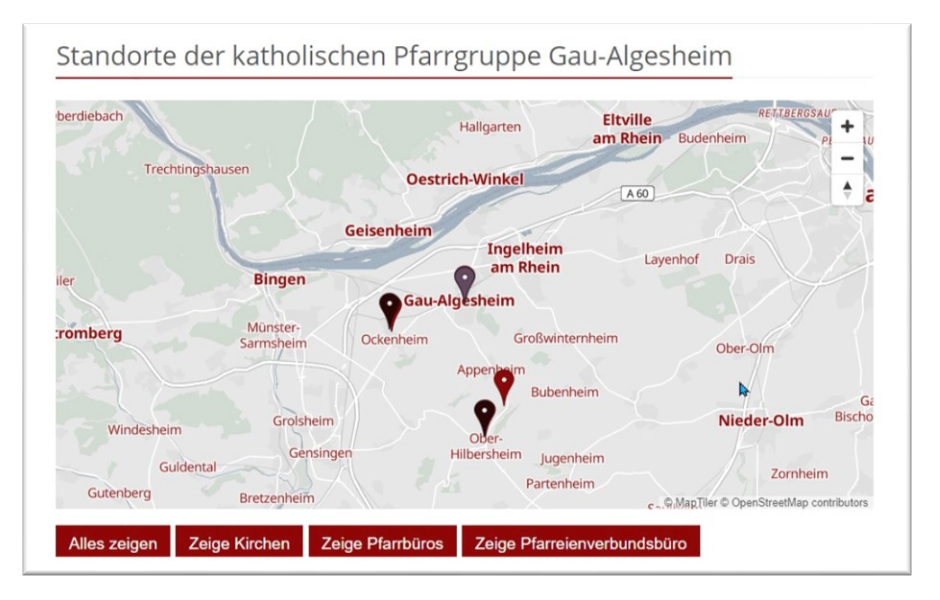

Im Redaktionssystem wird die fertige Karte erst immer nach einem Klick sichtbar sein, das soll zu viele Seitenaufrufe verhindern. Jeder einzelne Seitenaufruf wird gezählt und muss gezahlt werden.

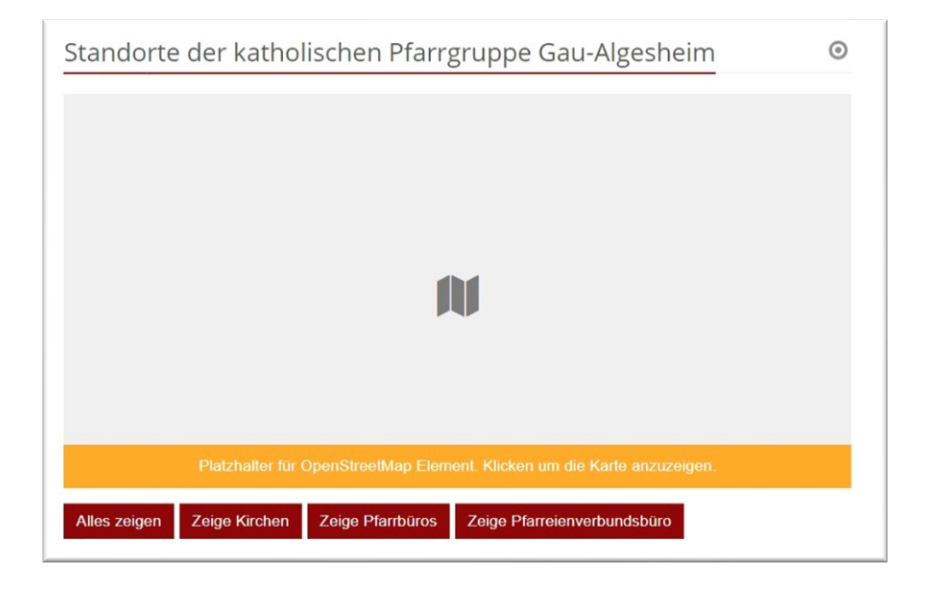

#### Voraussetzungen zur Nutzung der Karte

Die Karte kann mit POIs gefüllt werden oder mit manuell eingetragenen Markierungen. In beiden Fällen braucht man für die korrekte Darstellung der Punkte auf der Karte die exakten Koordinaten. Diese müssen vorher bestimmt werden.

**Im Bistum Mainz** können Sie zur Bestimmung der Koordinaten die Google-Karte im Redaktionssystem nutzen und die Koordinaten direkt in die Karte oder den POI übernehmen.

**Im Bistum Aachen** sollten Sie vorher die Koordinaten über Ihren Browser und Google Map oder eine entsprechende Webseite (wie z.B. GPS Geoplaner - <u>https://www.geoplaner.de/</u>) festlegen und in die POIs oder die Karte dann eintragen.

Die Erstellung von POIs wird in einer eigenen Anleitung erklärt, bitte schauen Sie dort nach.

#### Bearbeitung der Karte

Sie können der Karte Titel und Text vergeben. Wichtig sind die folgenden Reiter:

#### Markierungen hinzufügen (verknüpfte POI)

| /pressem     | edien/internet/helpdesk/apollo/. | content/maps/m_00001.xml [de]     |         |
|--------------|----------------------------------|-----------------------------------|---------|
| Beschreibung | Markierungen (verknüpfte POI)    | Markierungen (manuell eingegeben) |         |
| Markierung   | 5                                |                                   | $\odot$ |
| POI Verw     | eis                              |                                   |         |
| Cruppo       |                                  |                                   |         |

Wählen Sie bei POI Verweis über das Ordnersymbol die gewünschten POIs aus. Sie können beliebig viele POIs hinzufügen.

#### Gruppenbuttons

Um die Gruppenbuttons zu erzeugen (oben in der Karte Kirchen, Karten …), schreiben Sie in das Feld Gruppen z.B. Kirchen. Wichtig ist, dass Sie exakt dieselbe Schreibweise für alle POIs einer Gruppe verwenden.

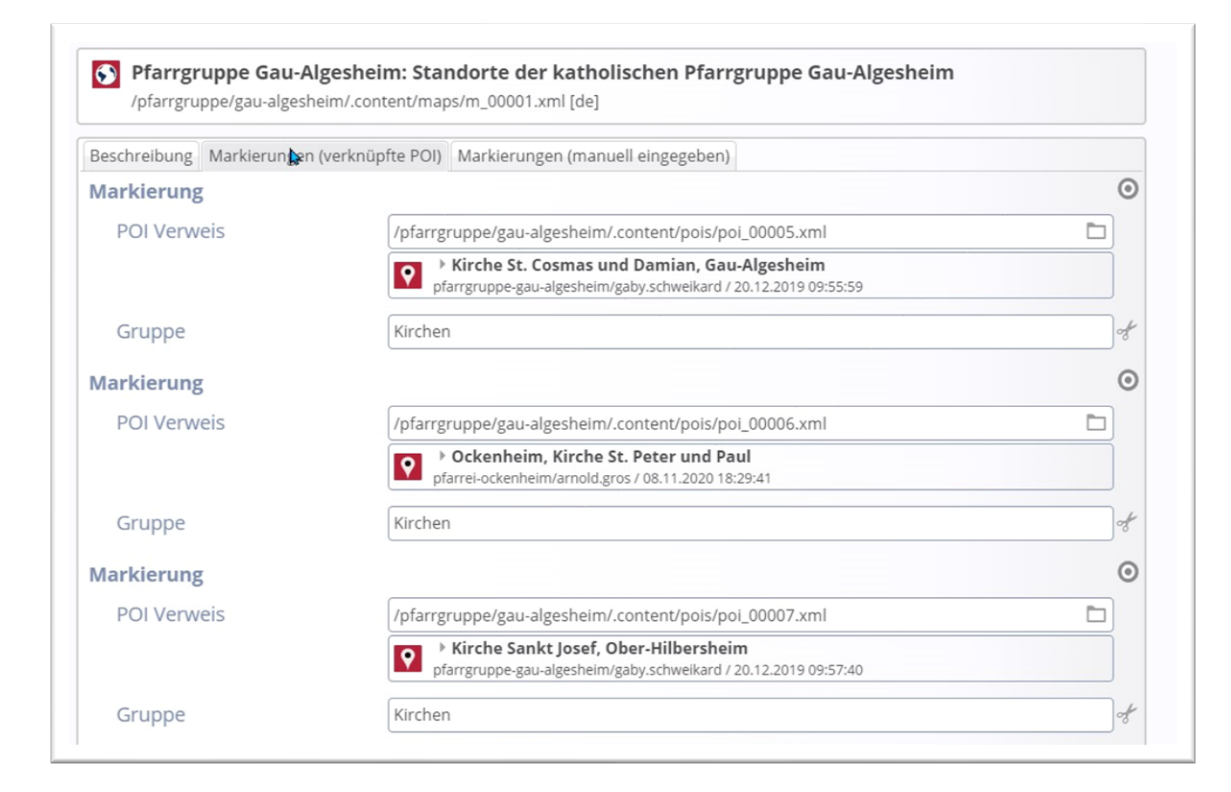

#### Sie können beliebig viele Buttons erzeugen, z.B.:

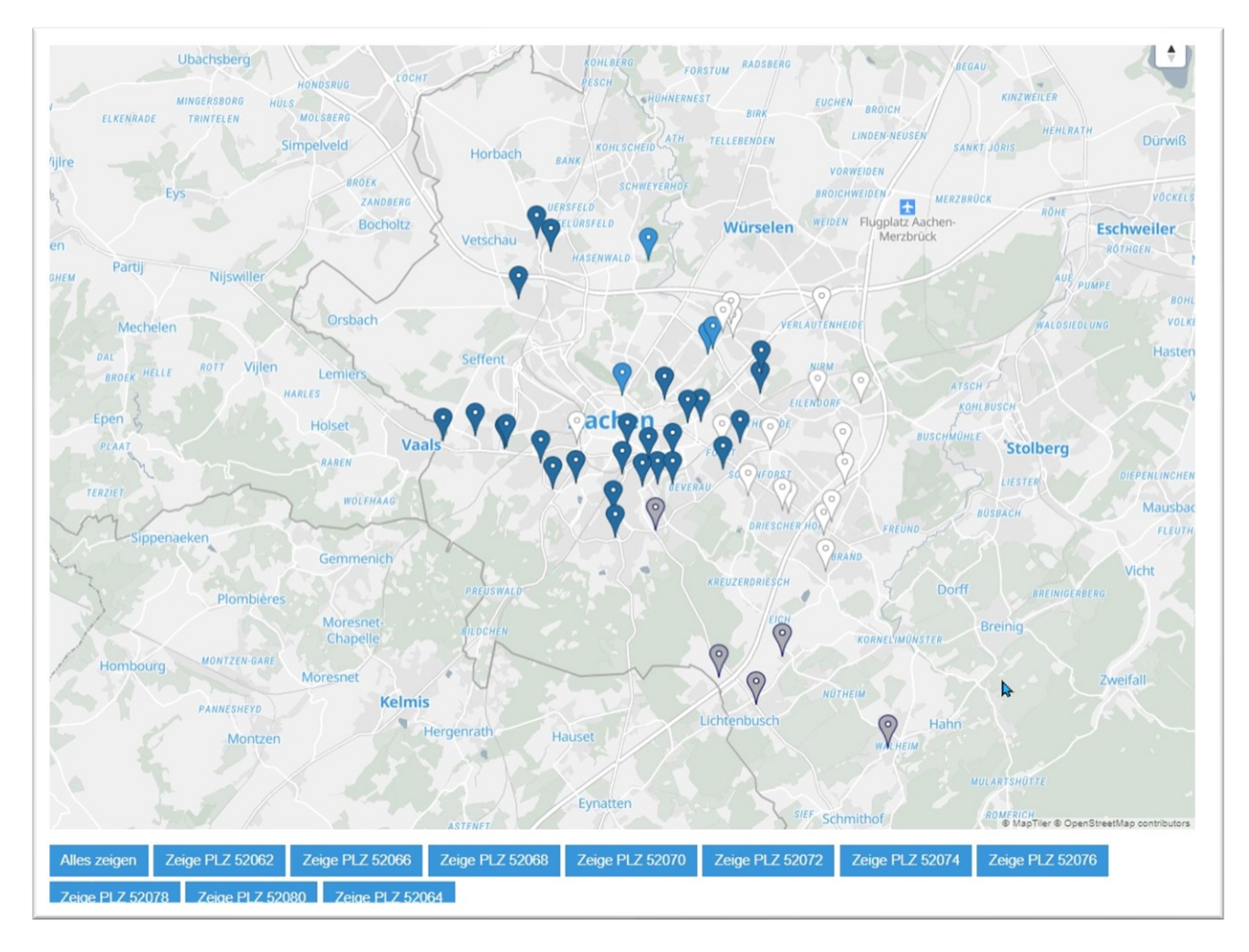

### Markierungen manuell hinzufügen

| Beschreibung | Markierungen (verknüpfte POI | ) Markieru   | ungen (manuell eingegeben)  |   |
|--------------|------------------------------|--------------|-----------------------------|---|
| Markierung   |                              |              |                             | 0 |
| Überschri    | ft                           |              |                             |   |
| Adresse      |                              |              |                             |   |
| Gruppe       |                              |              |                             |   |
| Koordinat    | en                           |              |                             |   |
|              | Breiteng<br>Längeng<br>Zoom  | rad:<br>rad: | 51.163409<br>10.447721<br>6 |   |

In diesem Fall müssen Sie eine Überschrift und auch die Adresse und die Koordinaten exakt eingeben, beim Klick auf das Feld Koordinaten können Sie eine Adresse eingeben und den Zoom auf 18 stellen, damit kann man dann genau sehen, wo die Markierung gesetzt wird:

| Kanta Oatallit                    | arkt 🕞 🔘                                   | JAMY'S Burger Mair                       | Adresse                            |   |
|-----------------------------------|--------------------------------------------|------------------------------------------|------------------------------------|---|
| Karte Satellit                    | ilatz V                                    | Zum Mitnehmen Lieferservice              | Markt 10, 55116 Mainz, Deutschland |   |
|                                   | Markt Markt                                |                                          | Breitengrad                        |   |
| Höfchen                           | Y                                          | Nagelsäule                               | 49.998897                          |   |
|                                   | Dom-Café<br>Zum Mitnehmen                  | Liebfrauenplat:                          | , Längengrad                       |   |
|                                   |                                            | Liebfrauen                               | 8.273946                           |   |
| Geldautomat                       | Mainzer Dom                                | e 1990 1990 1990 1990 1990 1990 1990 199 | Zoom                               |   |
| Commerzbank                       | Religiöser Sandsteinbau<br>aus dem 10. Jh. | optiker am d                             | 18                                 |   |
| C ZDF-Sh                          | op Mainz                                   |                                          | 4                                  | ) |
| zer Volksbank Z<br>Regionalcenter | iscafé Rizzelli<br>um Mitnehmen            |                                          |                                    |   |
| Heir                              | nrich Gehm                                 | Pomstran +                               |                                    |   |

Wenn Sie auch die anderen Felder korrekt eingegeben haben, wird die Adresse in der Karte auch richtig dargestellt werden.

| /pfarrgru    | ope/gau-algesheim/. | content/maps/m_0                     | 0001.xml [de]                  |   |
|--------------|---------------------|--------------------------------------|--------------------------------|---|
| Beschreibung | Markierungen (verk  | nüpfte POI) Mark                     | tierungen (manuell eingegeben) |   |
| Markierung   |                     |                                      |                                | 0 |
| Überschri    | ft                  | Mainzer Dom                          |                                |   |
| Adresse      |                     | Markt 10<br>55116 Mainz              |                                | đ |
| Gruppe       |                     | Dom                                  |                                | A |
| Koordinaten  | ten                 | Markt 10, 551                        | 16 Mainz, Deutschland          |   |
|              |                     | Breitengrad:<br>Längengrad:<br>Zoom: | 49,998897<br>8,273946          |   |

| Neue Ka      | arte                                                                    | 0 |
|--------------|-------------------------------------------------------------------------|---|
|              |                                                                         |   |
|              |                                                                         |   |
|              | βM                                                                      |   |
|              | 4                                                                       |   |
|              |                                                                         |   |
|              | Platzhalter für OpenStreetMap Element. Klicken um die Karte anzuzeigen. |   |
| Alles zeiger | n Zeige Kirchen Zeige Dom                                               |   |

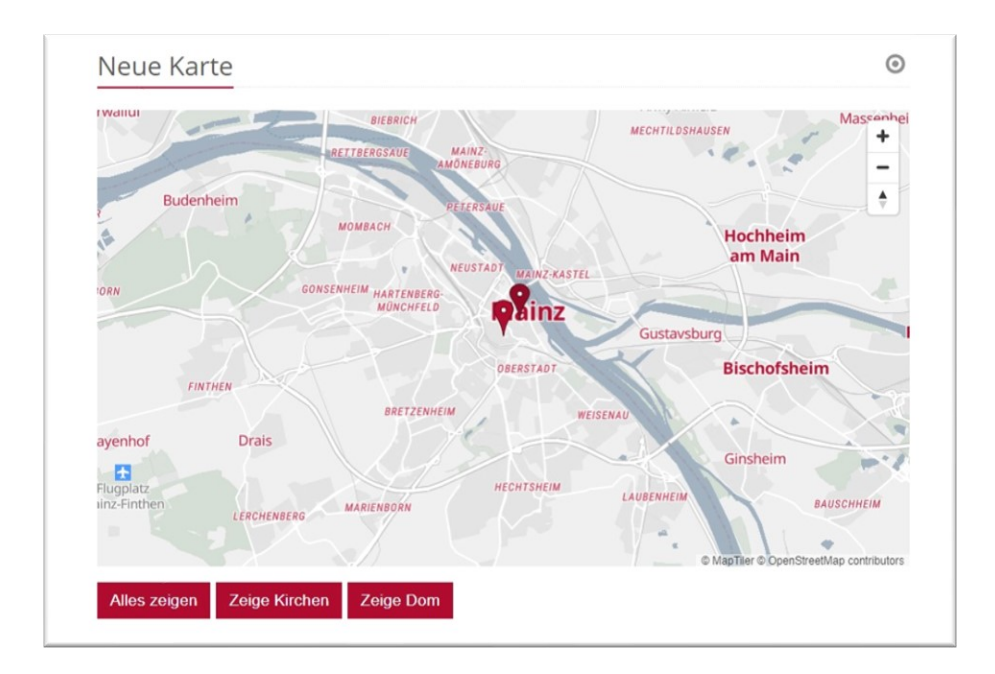

### Konfiguration über die Einstellungen der Karte

Sie können die Karte jetzt noch konfigurieren. Dabei können Sie die Zoomstufe einstellen oder das Format der Karte vorgeben.

| <ul> <li>/pressemedien/interne</li> <li>Optionen für die Vol</li> </ul> | t/helpdesk/apollo/.content/maps/m_00001.xml |     |
|-------------------------------------------------------------------------|---------------------------------------------|-----|
| Dieses Element kopier                                                   | ren                                         |     |
| Formatter                                                               |                                             |     |
| OpenStreetMap                                                           | շեղ                                         | •   |
| <ul> <li>Einstellungen</li> </ul>                                       |                                             |     |
| Extra CSS                                                               |                                             |     |
| Titel ausblenden                                                        |                                             |     |
| Karte Format                                                            | 16:9 - HDTV                                 | Ø + |
| Karte Zoomstufe                                                         | 12                                          | •   |
| Zeige Gruppen-Buttons                                                   |                                             |     |

Bitte stellen Sie nicht um von OpenStreetMap auf Google Map, da die Google Karte nicht über die Datenschutzbestimmungen abgedeckt ist. Bei einer Umstellung müssten Ihre Datenschutzbestimmungen entsprechend erweitert werden.